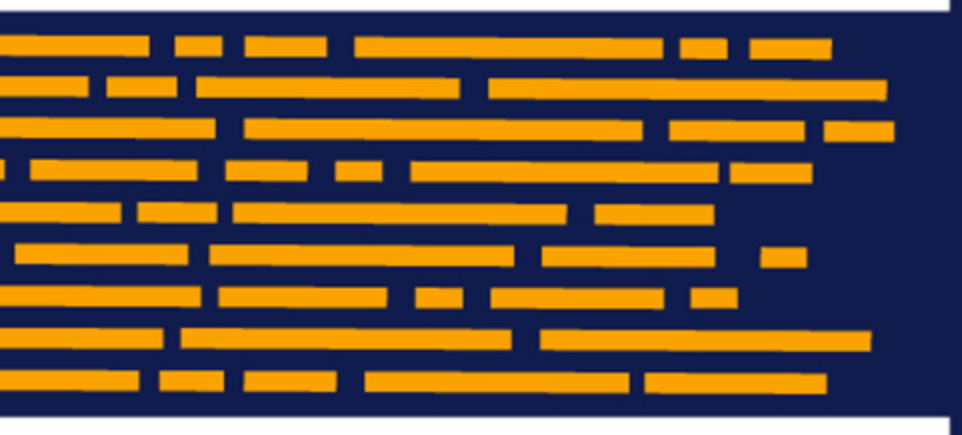

Release Notes Axiom Budgeting for Higher Education Version 2019.1

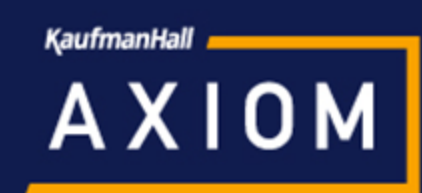

## KaufmanHall

5202 Old Orchard Rd. Suite N700 Skokie, IL 60077 (847) 441-8780 (847) 965-3511 (fax) www.kaufmanhall.com

Support email: support@kaufmanhall.com

Kaufman Hall<sup>®</sup> is a trademark of Kaufman, Hall & Associates, LLC. Microsoft<sup>®</sup>, Excel<sup>®</sup>, and Windows<sup>®</sup> are trademarks of Microsoft Corporation in the United States and/or other countries. All other trademarks are the property of their respective owners.

This document is Kaufman, Hall & Associates, LLC Confidential Information. This document may not be distributed, copied, photocopied, reproduced, translated, or reduced to any electronic medium or machine-readable format without the express written consent of Kaufman, Hall & Associates, LLC.

Copyright © 2019 Kaufman, Hall & Associates, LLC. All rights reserved.

Version: 2019.1

Updated: 3/29/2019

# Contents

| Summary                                   | 4  |
|-------------------------------------------|----|
| Product upgrade notes                     | 5  |
| New features summary                      | 6  |
| Budget Request tab on homepage            | 6  |
| New Budget Request file groups            | 6  |
| Budget request drivers                    | 9  |
| Creating budget requests                  | 9  |
| Process for budget requests1              | .3 |
| Budget Request reports1                   | .4 |
| Budget request integration in plan files1 | .7 |

## Summary

Kaufman Hall is pleased to announce the 2019.1 release of Axiom Budgeting. Each product release provides new features, enhancements, and configuration options to meet your needs. Many of these features and enhancements are a direct result of your feedback and suggestions.

Summary of the upgrade process:

- 1. **Review product release notes** Review this document to familiarize yourself with the new features and functionality.
- 2. Schedule an installation date Contact support@kaufmanhall.com or your implementation consultant, and they will confirm an installation period with you.
- 3. **Back up Axiom database** Kaufman Hall will confirm that you have a current backup of your Axiom database before applying the upgrade.
- 4. **Apply upgrade** Arrange with your IT staff on an agreeable time for scheduled downtime to apply the program and product upgrade. This includes any post-upgrade hot-fix files that need to be copied into the system to address any post-release known issues that have been resolved.
- 5. **Complete manual updates** After installing the upgrade, review any manual setup steps needed to enable features for this version.

#### Support

As always, we appreciate your support of Kaufman Hall and look forward to continuing to meet your financial management needs. If you have any questions about your upgrade, contact Kaufman Hall Software Support at 1-888-543-6833 or support@kaufmanhall.com.

#### Training

Kaufman Hall offers multiple training options for our customers. These courses are part of your maintenance agreement and are free of charge. We strongly urge you to take advantage of all training options.

For a complete listing of our courses, please visit www.kaufmanhall.com.

## Product upgrade notes

When upgrading to the 2019.1 version of Axiom Budgeting, keep in mind the following:

- This product upgrade contains updated templates, calculation methods, driver files, and remediated defects.
- KHA delivered reports may be replaced. Any report that you saved under a different name or created new will remain untouched. Replaced reports are available in Document History, if needed.
- Any KHA delivered report that was moved to a new location will automatically move back to its original location.
- KHA product templates and calculation method libraries will be replaced.
- Product task panes will be replaced.
- Process definitions will not be replaced.
- Security roles and sub-systems will be reset to their configured settings. All user security exceptions you may have made will remain intact.
- Specific items configured as part of your company or organization's implementation such as imports, exports, driver files, and process management files, will remain as is. Any required modifications to these areas are covered in the release notes, if required.

## New features summary

This section includes a description for each new feature included in this release.

## Budget Request tab on homepage

Kaufman Hall has enhanced Axiom Budgeting capabilities for 2019.1 with an optional license to create new budget requests. Users with the Axiom Budget Request license now have the Budget Requests tab on the Axiom Budgeting home page. The Budget Request tab provides you with an overview of all budget requests that you have access to. The information provided includes the request name, net operating margin, request status, current request approval process step, and process status.

| <b>9</b> <i>Y</i>        |                           |                            |                          |                   |   |   |      |   |   |                       |
|--------------------------|---------------------------|----------------------------|--------------------------|-------------------|---|---|------|---|---|-----------------------|
| It's that time of the ye | ar againplease review you | r budgets below and provid | de inputs as indicated i | n the plan files. |   |   |      |   |   |                       |
| BUDGETING                | LABOR PLANNING            | BUDGET REQUESTS            |                          |                   |   |   |      |   |   |                       |
|                          |                           |                            |                          |                   |   |   | Step |   |   |                       |
| Request Name             |                           |                            | Net Operating Margin     | Request Sta       | 1 | 2 | 3    | 4 | 5 | Process Status        |
| 🚰 2019 Test              |                           |                            | \$53,335                 | Rejected          |   |   |      |   |   | Budget Request Review |
| C Testing process ma     | anagement assignment      |                            | \$0                      | Approved          |   |   |      |   |   | Submit Budget Request |
| Process mgmt 2           |                           |                            | \$2,900                  | Approved          |   |   |      |   |   | Submit Budget Request |

### New Budget Request file groups

Clients with the new Budget Request license will notice the Budget Request V1 prototype file group. To create a year specific Budget Request file group from prototype, use the **Create Budget Request File Group From Prototype** command on the **Budget Implementation** task pane. There is also a **Budget Request Admin** task pane that includes the command **Create Next Year File Group**. Axiom Assistant

|                            | Table Setup                                                                                                    | ^ |  |
|----------------------------|----------------------------------------------------------------------------------------------------|---|--|
|                            | Update Dimensions to Preferred Names                                                                                                    |   |  |
| rer                        | Create Tables                                                                                                    | ^ |  |
| et Implementation × Explor | A Create GL2014<br>A Create GL2015<br>A Create GL2016<br>A Create GL2017<br>A Create GL2018<br>A Create GL2019<br>A Create BUD2016<br>A Create BUD2017<br>A Create BUD2017<br>A Create BUD2018<br>A Create BUD2019<br>Bafrach Eile Surtam |   |  |
| Budg                       | Configure Budget System                                                                                                    | ^ |  |
| us                         | Create Budgeting File Group                                                                                                    | ^ |  |
| Notificatio                | A Create Budget File Group From Prototype<br>Define Global Settings<br>Create Plan Files<br>Process Plan Files                                                                                                    |   |  |
|                            | Create Labor File Group                                                                                                    | ^ |  |
|                            | A Create Labor File Group From Prototype<br>Define Global Settings<br>Create Plan Files<br>Process Plan Files                                                                                                    |   |  |
|                            | Create Budget Request File Group                                                                                                    | ^ |  |
|                            | A Create Budget Request File Group From Prototype                                                                                                    |   |  |
| 1                          | E Define Global Settings                                                                                                    |   |  |

| Open Budget Data Tables     Setup     Open Redget Data Tables     Setup     Planning     Process Plan Files     Open Plan Files     Open Plan Files     Open Plan Files     Open Plan Files     Open Plan Files     Open Plan Files     Open Plan Files     Process Plan Files     Open Plan Files     Open Plan Files     Open Plan Files     Process Plan Files     Open Plan Files     Open Plan Files     Process Plan Files     Open Plan Files     Open Plan Files     Process Plan Files     Open Plan Files     Plan Code File Group from prototype Budget Request V1                                                                                                    | Open Budg Setup      Create I      Planning      Process     Open Pl      | get Data Tables<br>Next Year File Group<br>Plan Files<br>an Files |               | ~ |     |
|----------------------------------------------------------------------------------------------------|---------------------------------------------------------------------------|-------------------------------------------------------------------|---------------|---|-----|
| Setup       Image: Complexity of the second second se                                         | Setup<br>E Create I<br>Planning<br>Process<br>Open Pl                     | Next Year File Group<br>Plan Files<br>an Files                    |               | ^ |     |
| Clone File Group ? Clone File Group from prototype Budget Request V1  Clone File Group ? Create a new file group from prototype Budget Request V1  Coner File Group Vear 2019 Budget Request (FileGroup Vear) File Group Vear 2019 Budget Request 2019 Plan Code Table BUD_REQUEST2019 File Group Category Budgeting *  Display Properties Display Properties Display Properties Display Name Budget Request 2019                                                                                                    | Create I<br>Planning<br>Process<br>Open Pl                                | Next Year File Group<br>Plan Files<br>an Files                    |               | ~ |     |
| Planning       Image: Constraint of the second second                                         | Planning<br>Process<br>Open Pl                                            | Plan Files<br>an Files                                            |               | ~ |     |
| Clone File Group ?<br>Create a new file group from prototype Budget Request V1  Ceneral Properties File Group Name Budget Request (FileGroup Year) File Group Name Budget Request 2019 Plan Code Table BUD_REQUEST2019 File Group Category Budgeting  Display Properties Display Properties Display Properties Display Name Budget Request 2019                                                                                                    | Open Pl                                                                   | Plan Files<br>an Files                                            |               |   |     |
| Clone File Group       ?         Clone File Group       ?         Create a new file group from prototype Budget Request V1       ?         General Properties                                                                                                    | ANUT IIVIA                                                                |                                                                   |               |   |     |
| Plan Code Table     Image: Request 2019       File Group Category     Budgeting       Display Properties                                                                                                    | Clone File Group<br>Create a new<br>General Properties<br>File Group Name | file group from prototype Budge                                   | et Request V1 |   | ? : |
| File Group Category Budgeting   Display Properties  Display Name Budget Request 2019                                                                                                    | Plan Code Table                                                           | BUD_REQUEST2019                                                   |               |   |     |
| Display Properties Display Name Budget Request 2019                                                                                                    | File Group Catego                                                         | Budgeting                                                         | ¥             |   |     |
| Display Name Budget Request 2019                                                                                                    | Display Properties                                                        | ·                                                                 |               |   |     |
| and the second second s | Display Name                                                              | udget Request 2019                                                |               |   |     |
|                                                                                                    | Tab Drafin E                                                              |                                                                   |               |   |     |

### **Budget request drivers**

Axiom Budget Request uses drivers to allow you to establish request types, priorities, strategic objectives, funding sources, narratives, and voting metrics for your budget request.

To access budget request drivers:

- 1. In the Explorer, in the File Groups section, click Budget Request [YYYY].
- 2. Click Drivers.
- 3. Right-click Budget Request Drivers and click Open in Browser.

Each tab is a separate driver and populated with default descriptions you can edit. The columns are similar for each driver. Although we provide default drivers, you can add new rows for the Priorities, Strategic Objectives, Funding Sources, and Narratives tabs if you need more. Click the blue text boxes in the Description column to edit any of the drivers.

| Budgeting                 |                      |                      |                 |            |         |
|---------------------------|----------------------|----------------------|-----------------|------------|---------|
| ≡ ۶                       |                      |                      |                 |            |         |
| Budget Request 2          | 2019 Drivers         |                      |                 |            |         |
| REQUEST TYPES             | PRIORITIES           | STRATEGIC OBJECTIVES | FUNDING SOURCES | NARRATIVES | METRICS |
| Strategic Objective       | Description          |                      |                 | Active     |         |
| Strategic Objective 1     | Reduce Costs         |                      |                 | On         |         |
| Strategic Objective 2     | Increase Revenue     |                      |                 | On         |         |
| Strategic Objective 3     | Student Satisfaction |                      |                 | On         |         |
| + Add Strategic Objective |                      |                      |                 |            |         |

### Creating budget requests

There are two ways to create a new budget request: from the Budget Requests tab in the web user interface or from the Open Plan Files dialog in the Excel Client.

To create a budget request in the web user interface:

1. On the Axiom Budgeting home page, in the **Budget Requests** tab, click the + icon on the right.

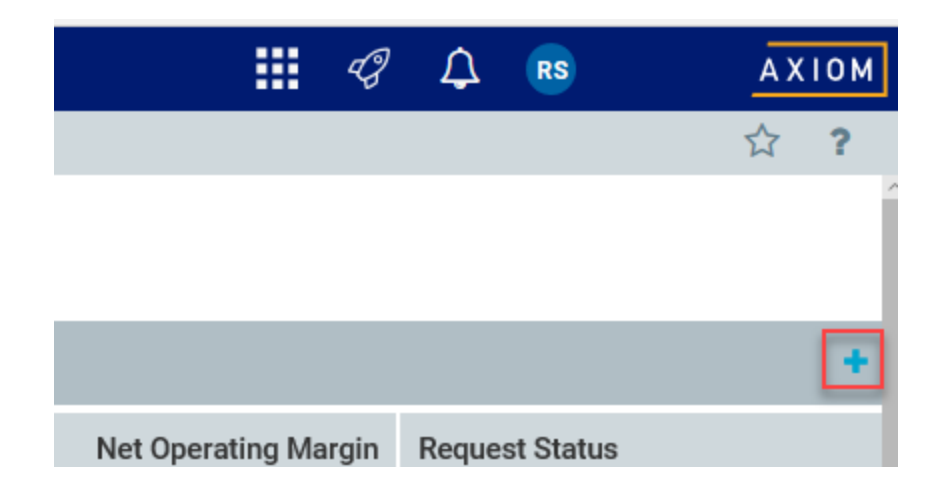

2. In the **New Budget Request** dialog that displays, type a title name, select the owning organization, select the category, and select a request type.

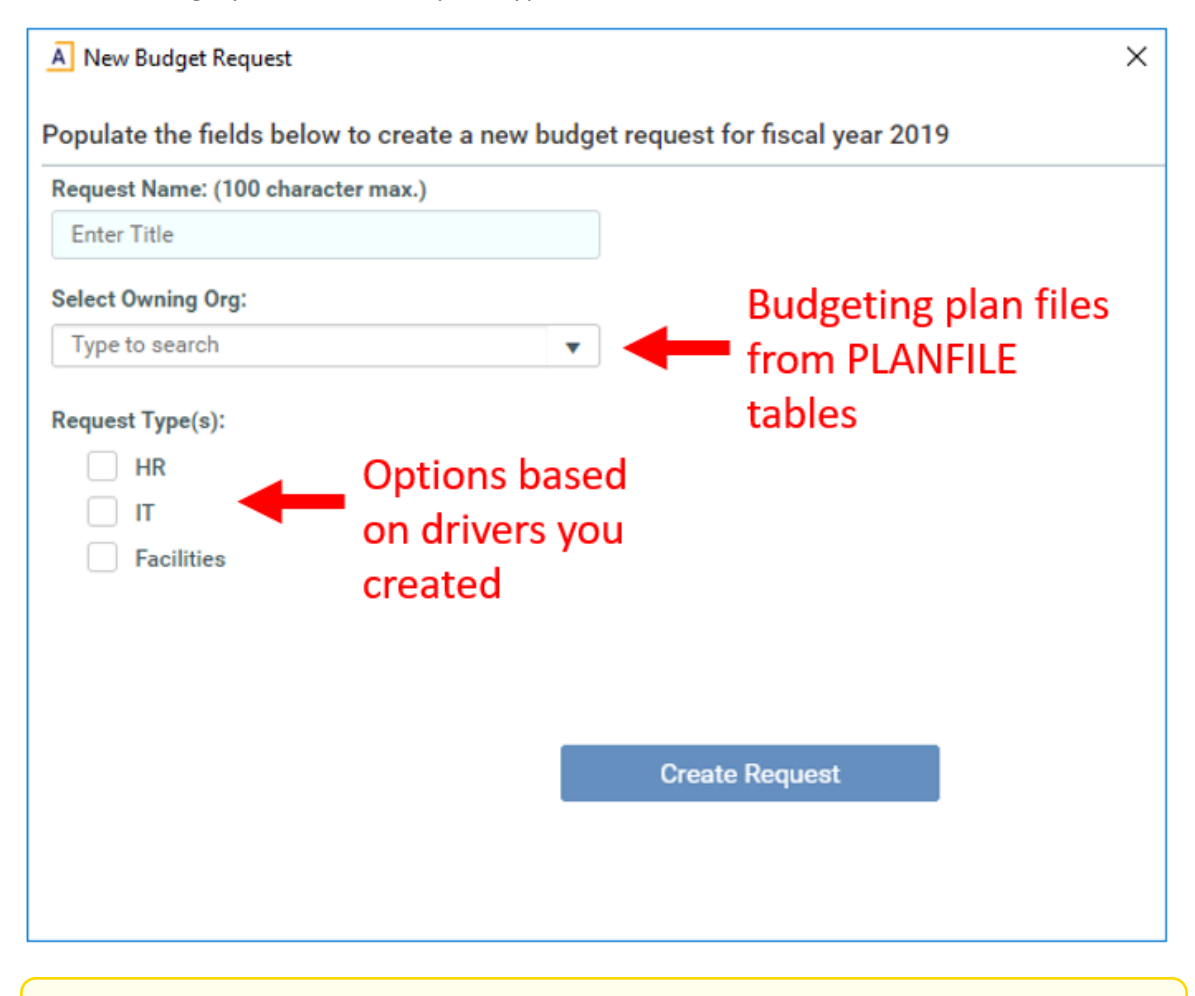

**NOTE:** The **Request Type(s)** section selections indicate which departments will approve the request.

- 3. Click Create Request.
- 4. In the Setup page that displays, complete each tab. These tabs are defined in the following table:

| Tab<br>name | Description                                                                                                    |
|-------------|----------------------------------------------------------------------------------------------------|
| General     | Includes the ability to change request name, set sponsor, view approval status, enter a request description, and select request category options based on the drivers you created. This tab opens by default. |
| Schedules   | Allows you to enter proposed budget numbers and run calculations based on global drivers.                                                                                                    |
| Narratives  | Allows you to answer questions set upin drivers to accompany and support your budget request.                                                                                                    |

| GENERAL       SCHEDULES       NARRATIVES         Request Name:       Example Request 1         Request ID:       4         Created By:       Roger Strother         Created Date:       3/3/2019         Sponsor (Contact):       Enter Sponsor         Owning Org:       A100         Fund:       fun_10000         Approval Status:       Pending         Request Description: (150 character max.)       Enter Description         Enter Description       IT         HR       IT         Facilities       I         Priority:       Very Low         Strategic Objective:       Reduce Costs         Funding Source:       Debt       I                                                                                                    | Example Rec           | juest 1   Budget     | Request 201  | 9 |
|----------------------------------------------------------------------------------------------------|-----------------------|----------------------|--------------|---|
| Request Name:       Example Request 1         Request ID:       4         Created By:       Roger Strother         Created Date:       3/3/2019         Sponsor (Contact):       Enter Sponsor         Owning Org:       A100         Fund:       fun_10000         Approval Status:       Pending         Request Description: (150 character max)         Enter Description: (150 character max)         Request Type(s): (read-only)         HR       ✓         IT       ✓         Facilities       .         Priority:       Very Low         Strategic Objective:       Reduce Costs         Funding Source:       Debt                                                                                                    | GENERAL               | SCHEDULES            | NARRATIVES   |   |
| Request ID:       4         Created By:       Roger Strother         Created Date:       3/3/2019         Sponsor (Contact):       Enter Sponsor         Owning Org:       A100         Fund:       fun_10000         Approval Status:       Pending         Request Description: (150 character wather wathe | Request Name:         | Examp                | le Request 1 |   |
| Created By:       Roger Strother         Created Date:       3/3/2019         Sponsor (Contact):       Enter Sponsor         Owning Org:       A100         Fund:       fun_10000         Approval Status:       Pending         Request Description: (150 character mathematication of the sponsor)         Inter Description: (150 character mathematication of the sponsor)         Request Type(s): (read-only)         HR       ✓         IT       ✓         Facilities       -         Priority:       Very Low         Strategic Objective:       Reduce Costs         Funding Source:       Debt                                                                                                    | Request ID:           | 4                    |              |   |
| Created Date:       3/3/2019         Sponsor (Contact):       Enter Sponsor         Owning Org:       A100         Fund:       fun_10000         Approval Status:       Pending         Request Description: (150 character max.)         Enter Description       IT         Faceuest Type(s): (read-only)       IT         HR       ✓         Facilities       I         Priority:       Very Low         Strategic Objective:       Reduce Costs         Funding Source:       Debt                                                                                                    | Created By:           | Roger St             | rother       |   |
| Sponsor (Contact):       Enter Sponsor         Owning Org:       A100         Fund:       fun_10000         Approval Status:       Pending         Request Description: (150 character mathemathemathemathemathemathemathemathe                                                                                                    | Created Date:         | 3/3/2019             | 9            |   |
| Owning Org:A100Fund:fun_10000Approval Status:PendingRequest Description: (150 character max.)Enter Description                                                                                                    | Sponsor (Contact):    | Enter S              | ponsor       |   |
| Fund:       fun_10000         Approval Status:       Pending         Request Description: (150 character max.)         Enter Description                                                                                                    | Owning Org:           | A100                 |              |   |
| Approval Status: Pending   Request Description: (150 character max.)     Enter Description     Request Type(s): (read-only)   HR   IT   Facilities     Request Categories:   Priority:   Very Low   Strategic Objective:   Reduce Costs   Funding Source:                                                                                                    | Fund:                 | fun_1000             | 00           |   |
| Request Description: (150 character max.)   Enter Description   Int   IT   Facilities   IT   IT   Very Low   Priority:   Very Low   Strategic Objective:   Reduce Costs   Funding Source:                                                                                                    | Approval Status:      | Pending              |              |   |
| Enter Description   Request Type(s): (read-only)   HR   IT   Facilities   Priority:   Priority:   Very Low   Strategic Objective:   Reduce Costs   Funding Source:                                                                                                    | Request Description:  | (150 character max.) |              |   |
| Request Type(s): (read-only)         HR       ✓         IT       ✓         Facilities       □         Request Categories:       □         Priority:       Very Low         Strategic Objective:       Reduce Costs         Funding Source:       Debt                                                                                                    | Enter Description     |                      |              |   |
| Request Type(s): (read-only)   HR   IT   Facilities   Facilities   Request Categories:   Priority:   Very Low   Strategic Objective:   Reduce Costs   Funding Source:                                                                                                    |                       |                      |              |   |
| Request Type(s): (read-only)         HR       ✓         IT       ✓         Facilities       □         Request Categories:       □         Priority:       Very Low         Strategic Objective:       Reduce Costs         Funding Source:       Debt                                                                                                    |                       |                      |              |   |
| HR ✓   IT ✓   Facilities □   Request Categories: □   Priority: Very Low   Strategic Objective: Reduce Costs   Funding Source: Debt                                                                                                    | Request Type(s): (rea | d-only)              |              |   |
| IT ✓<br>Facilities □<br>Request Categories:<br>Priority: Very Low ▼<br>Strategic Objective: Reduce Costs ▼<br>Funding Source: Debt ▼                                                                                                    | HR                    | $\checkmark$         |              |   |
| Facilities       Request Categories:       Priority:     Very Low       Strategic Objective:     Reduce Costs       Funding Source:     Debt                                                                                                    | IT                    | $\checkmark$         |              |   |
| Request Categories:         Priority:       Very Low         Strategic Objective:       Reduce Costs         Funding Source:       Debt                                                                                                    | Facilities            |                      |              |   |
| Priority:     Very Low       Strategic Objective:     Reduce Costs       Funding Source:     Debt                                                                                                    | Request Categories:   |                      |              | - |
| Strategic Objective:   Reduce Costs     Funding Source:   Debt                                                                                                    | Priority:             | Very Lo              | v wo         |   |
| Funding Source: Debt 💌                                                                                                    | Strategic Objective:  | Reduce               | e Costs 🔹 🔻  |   |
|                                                                                                    | Funding Source:       | Debt                 | •            |   |

To create a budget request in the Excel Client:

- 1. In the Explorer, in the File Groups section, click Budget Request [YYYY].
- 2. Double-click Open Plan Files.

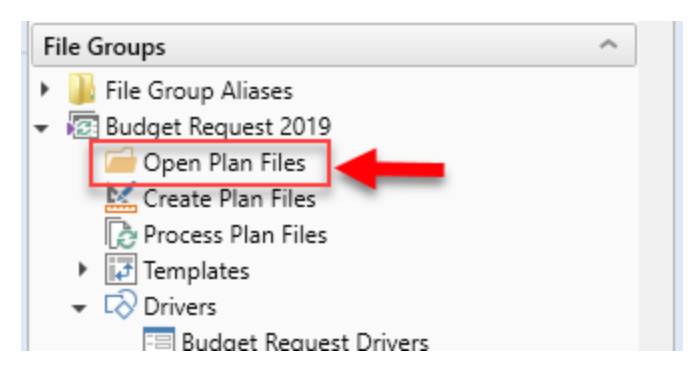

3. In the Open Plan Files dialog that displays, click + Create New Budget Request.

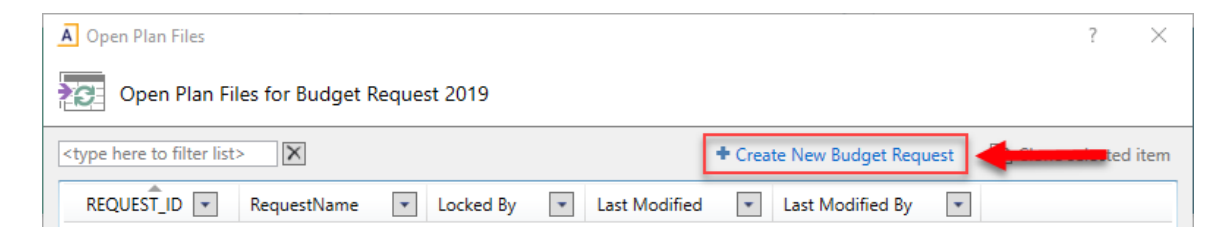

4. Follow Steps 2-4, above.

**IMPORTANT:** The Request Type(s) available to you are established by your budget driver settings. You must set up budget request drivers before creating new budget requests using this form. For more information on the new budget requests drivers, see Budget request drivers. In the example below, the request types for HR, IT, and Facilities are activated.

| Budget Request 2 |             |                      |                 |            |  |
|------------------|-------------|----------------------|-----------------|------------|--|
| REQUEST TYPES    | PRIORITIES  | STRATEGIC OBJECTIVES | FUNDING SOURCES | NARRATIVES |  |
| Request Type     | Description |                      |                 | Active     |  |
| Request Type 1   | HR          |                      |                 | On         |  |
| Request Type 2   | IT          |                      |                 | On         |  |
| Request Type 3   | Facilities  |                      |                 | On         |  |
| Request Type 4   | Research    |                      |                 | Off        |  |
| Request Type 5   | Other       |                      |                 | Off        |  |

### Process for budget requests

The budget request process allows the budget administrator to define the workflow process, manage, and approve budget requests. The budget request process is part of the Budget Request file group. The budget request approval process has five steps:

- 1. **Submit budget request** Occurs when you complete the new form for creating budget requests, the request setup tabs, and click Submit. The system assigns the user who submits the budget request to be the owner of the request.
- 2. **Budget request review** Occurs when the Step 2 owner approves the initial request for functional review. The owner of this step has the ability to either submit or reject the request.
- 3. **Functional review** Occurs after the initial budget request is reviewed by the owner of Step 2. This step will involve multiple owners if you have multiple request types set up in the drivers. Each request type owner must independently approve the budget request during functional review.
- 4. Voting Occurs after each owner in Step 3 approves the request. Voting is based on weighted

metrics set up in the Metrics tab of Budget Request Drivers. Use the Budget Scoring Report to assign a score to each weighted metric. For more information on Budget Request reports, see Budget Request reports.

| Budget<br>2019 Requ | t Scoring Report          |             |          |                     |                |              | ,                |               | Ļ               |              | 1        |
|---------------------|---------------------------|-------------|----------|---------------------|----------------|--------------|------------------|---------------|-----------------|--------------|----------|
| Request ID          | Request Name              | Owning Org  | Priority | Strategic Objective | Funding Source | 2019 Budget  | FY2020-23 Budget | Strategic Fit | Operational Fit | Feasibility  | Weighted |
|                     | (click to open plan file) |             |          |                     |                |              |                  | Weight - 25%  | Weight - 5%     | Weight - 70% | Average  |
| 1                   | 2019 Test                 | d01_d101100 | Very Low | Reduce Costs        | Unrestricted   | \$53,335     | \$204,518        | 10            | 7               | 7            | 7        |
| 2                   | Default/No Request        | -           | Very Low | Reduce Costs        | Unrestricted   | -\$4,679,339 | -\$18,529,358    | 9             | 9               | 9            | 9        |

5. Final approval - Occurs when the Step 5 owner approves the final budget.

| A Process Status                                          |                      |                                                                                                    |                  |                            |                 |                         | ?                  | ×     |
|-----------------------------------------------------------|----------------------|----------------------------------------------------------------------------------------------------|------------------|----------------------------|-----------------|-------------------------|--------------------|-------|
| Process status details for Plan File Proce                | ss 'Budget Request P | rocess'.                                                                                                    |                  |                            |                 |                         |                    |       |
| •••                                                       |                      |                                                                                                    |                  |                            |                 |                         |                    |       |
| Process is Active Started on 3/29/2019 by Fatima          | a Alfred             |                                                                                                    |                  |                            |                 |                         | Edit process defin | itior |
| Process View Plan File View                               |                      |                                                                                                    |                  |                            |                 |                         |                    |       |
| Stop process     O Process history                        |                      |                                                                                                    |                  | ✓ Complete step            | Nove plan files | ⊖ Regenerate tasks      | 🖙 Open plan fi     | iles  |
| 1 - Submit Budget Request                                 | 💷 1 - Submit Bud     | get Request (Edit Plan F                                                                                                    | ile Step)        |                            |                 |                         | Status Active      | e     |
| A Budget Permet Periou                                    | Active Plan Files Sh | ow All 🔍 <type her<="" td=""><td>e to search&gt;</td><td>X</td><td></td><td>0 of 7 plan file</td><td>s selected Select</td><td>All</td></type> | e to search>     | X                          |                 | 0 of 7 plan file        | s selected Select  | All   |
| No active plan files                                      | REQUEST_ID 💌         | RequestName 💌                                                                                                    | Status 💌         | Current Owner              | Due Date 💌      | Details 💌               |                    |       |
| _                                                         | 11                   | Test 3/6 defects                                                                                                    | Active           | Fatima Alfred (falfred)    | No due date     | Active less than 1 hour |                    |       |
| I 3 - Functional Review Herei                             | 12                   | Testing defects FA6                                                                                                    | Active           | Fatima Alfred (falfred)    | No due date     | Active less than 1 hour |                    |       |
| No active plan files                                      | 13                   | Testing UI 3/11                                                                                                    | Active           | Fatima Alfred (falfred)    | No due date     | Active less than 1 hour |                    |       |
| 🗆 4 - Voting 🐺                                            | 14                   | Testing UI 3/12                                                                                                    | Active           | Fatima Alfred (falfred)    | No due date     | Active less than 1 hour |                    |       |
| No active plan files                                      | 15                   | Testing Max field                                                                                                    | Active           | Fatima Alfred (falfred)    | No due date     | Active less than 1 hour |                    |       |
|                                                           | 16                   | Regression testing                                                                                                    | Active           | Support User (axsupport)   | No due date     | Active less than 1 hour |                    |       |
| ☐ 5 - Final Approval <sup>IIII</sup> No active plan files | 17                   | FA regression test 1                                                                                                    | Active           | Fatima Alfred (falfred)    | No due date     | Active less than 1 hour |                    |       |
|                                                           | Step Activity Selec  | t a plan file from the list a                                                                                                    | above to see pro | cess activity in this step |                 |                         |                    |       |
|                                                           |                      |                                                                                                    |                  |                            |                 |                         | OK                 | :     |

**NOTE:** The Step Owner is driven by the PLANFILE dimension table's BR\_ProcessStep# columns. Use these columns to assign an owner to each step. You can enter multiple owners for Step 3 if you selected multiple Request Type drivers during driver setup. Use each BR\_ProcessStep3Type# column to assign an owner to the corresponding request type.

### **Budget Request reports**

Axiom Budget Request includes multiple reports.

The following section describes the reports:

#### Budget Impact Report

This report includes a list of accounts, proposed budget, budget request, and total budget to give you insight into the overall budget impact from all budget requests.

| Ξ ▼ ۶                       |                      |                      | ☆ 🗅 ?           |
|-----------------------------|----------------------|----------------------|-----------------|
| Budget Impact Report        |                      |                      |                 |
| 20191040000                 |                      |                      | Export to Excel |
| Account                     | 2019 Proposed Budget | 2019 Budget Requests | Total Budget    |
|                             |                      |                      | ·               |
| Revenue                     |                      |                      |                 |
| Contributions               | \$7,666              | \$0                  | \$7,666         |
| Gifts In Kind               | \$20,600             | \$0                  | \$20,600        |
| Meal Plan Income            | \$0                  | \$100,000            | \$100,000       |
| Misc Inc                    | \$0                  | \$0                  | \$0             |
| Required Fees               | \$0                  | \$14,300             | \$14,300        |
| Total Revenues              | \$28,266             | \$114,300            | \$142,566       |
|                             |                      |                      |                 |
| Personnel Expenses          |                      |                      |                 |
| Benefits Other Than Pension | \$84,814             | \$21,000             | \$105,814       |
| Employee Depofite           | ¢n.                  | én                   | én              |

#### Budget Request Overview

Use this report to view a list of all budget requests and their owning organization, status, priority, strategic objective, funding source, and totals.

| Ξ `            | T F                                                                           |            |          |           |                     |                |            | 2 ?           |
|----------------|-------------------------------------------------------------------------------|------------|----------|-----------|---------------------|----------------|------------|---------------|
| Budg<br>2019 R | et Request Overview<br>quests - Use the filter button to filter by owning org |            |          |           |                     |                | 📥 Ex       | port to Excel |
| ID             | Request Name                                                                  | Owning Org | Status   | Priority  | Strategic Objective | Funding Source | 2019 Total | FY2020-23     |
| 1              | 2019 Test                                                                     | 01_101100  | Rejected | Very Low  | Reduce Costs        | Unrestricted   | \$53,335   | \$2           |
| 3              | Testing process management assignment                                         | 01_101200  | Approved | Very Low  | Reduce Costs        | Unrestricted   | \$0        |               |
| 4              | Process mgmt 2                                                                | 01_101250  | Approved | Very Low  | Reduce Costs        | Unrestricted   | \$2,900    | Ę             |
| 5              | Active process                                                                | 01_101100  | Rejected | Very High | Status Quo          | Other          | \$0        |               |
| 6              | ☑ test                                                                        | 01_101100  | Pending  | Very Low  | Reduce Costs        | Unrestricted   | \$0        |               |

#### Budget Scoring Report

Use this report to score budget requests using weighted metrics. For more information on budget request voting, see Process for budget requests.

| Budget Scoring Report<br>2019 Requests |                           |             |          |                     |                |              |                  |               |                 |              |          |  |
|----------------------------------------|---------------------------|-------------|----------|---------------------|----------------|--------------|------------------|---------------|-----------------|--------------|----------|--|
| Request                                | D Request Name            | Owning Org  | Priority | Strategic Objective | Funding Source | 2019 Budget  | FY2020-23 Budget | Strategic Fit | Operational Fit | Feasibility  | Weighted |  |
|                                        | (click to open plan file) |             |          |                     |                |              |                  | Weight - 25%  | Weight - 5%     | Weight - 70% | Average  |  |
| 1                                      | 2019 Test                 | d01_d101100 | Very Low | Reduce Costs        | Unrestricted   | \$53,335     | \$204,518        | 10            | 7               | 7            | 7        |  |
| 2                                      | Default/No Request        | -           | Very Low | Reduce Costs        | Unrestricted   | -\$4,679,339 | -\$18,529,358    | 9             | ¢ 9             | 9            | 9        |  |

#### Budget Scoring Summary

Use this report to view and change the status of budget requests and view associated scores.

≡ **▼** ⊁

#### Budget Scoring Summary 2019 Requests - Set Budget Request Status

|   |            | Request Name              |            |             |              |                      |                | Strategic Fit | Operational Fit | Feasibility  | Weighted |             |
|---|------------|---------------------------|------------|-------------|--------------|----------------------|----------------|---------------|-----------------|--------------|----------|-------------|
|   | Request ID | (click to open plan file) | Status     | Owning Org  | Priority     | Strategic Objective  | Funding Source | Weight - 25%  | Weight - 15%    | Weight - 60% | Average  | 2022 Budget |
| ۲ | 2          | JR Testing 2022           | Pending •  | d01_d101100 | Medium       | Student Satisfaction | Unrestricted   | 10.0          | 8.0             | 7.0          | 7.9      | (\$545,000) |
| ۲ | 3          | Increase Advertising      | Approved • | d01_d101100 | High         | Increase Revenue     | Unrestricted   | 5.0           | 7.0             | 10.0         | 8.3      | \$650,000   |
| • | 4          | New Project               | Rejected v | d01_d101100 | Not Selected | Not Selected         | Not Selected   | 0.0           | 0.0             | 0.0          | 0        | \$0         |
| ۲ | 5          | Step 1                    | Rejected • | d01_d101100 | Not Selected | Not Selected         | Not Selected   | 0.0           | 0.0             | 0.0          | 0        | \$0         |
| ۲ | 6          | Test 2                    | Pending v  | d01_d101100 | Medium       | Staff Statisfaction  | Unrestricted   | 0.0           | 0.0             | 0.0          | 0        | \$0         |
| Þ | 7          | More Travel               | Pending •  | d01_d101100 | Low          | Student Satisfaction | Unrestricted   | 0.0           | 0.0             | 0.0          | 0        | (\$5,000)   |

Budget Scoring Report 2019 Requests

| Request ID | Request Name              | Owning Org  | Priority | Strategic Objective | Funding Source | 2019 Budget  | FY2020-23 Budget | Strategic Fit | Operational Fit | Feasibility  | Weighted |
|------------|---------------------------|-------------|----------|---------------------|----------------|--------------|------------------|---------------|-----------------|--------------|----------|
|            | (click to open plan file) |             |          |                     |                |              |                  | Weight - 25%  | Weight - 5%     | Weight - 70% | Average  |
| 1          | 2019 Test                 | d01_d101100 | Very Low | Reduce Costs        | Unrestricted   | \$53,335     | \$204,518        | 10            | 7               | 7            | 7        |
| 2          | Default/No Request        | -           | Very Low | Reduce Costs        | Unrestricted   | -\$4,679,339 | -\$18,529,358    | 9             | \$ 9            | 9            | 9        |

To access Axiom Budget Request reports:

- 1. In the Axiom Budgeting web user interface, click the Navigation icon.
- 2. Click Budget Request Reports.

| Bud  | geting                  |   |
|------|-------------------------|---|
|      | <b>T</b> <i>F</i>       |   |
| Navi | gation                  | - |
| › @  | Recent Places           |   |
| > II | Budgeting Reports       |   |
| > 🚨  | Labor Reports           |   |
| ~ ∓  | Budget Request Reports  |   |
|      | Budget Impact Report    |   |
|      | Budget Request Overview |   |
|      | Budget Scoring Report   |   |
|      | Budget Scoring Summary  |   |

🖹 🖒 ?

## Budget request integration in plan files

Budget request dollars can be integrated into the budget plan file.

Click the **Views** icon to view pending and approved or approved only requests in your plan file as well as their impact on your proposed budget figures.

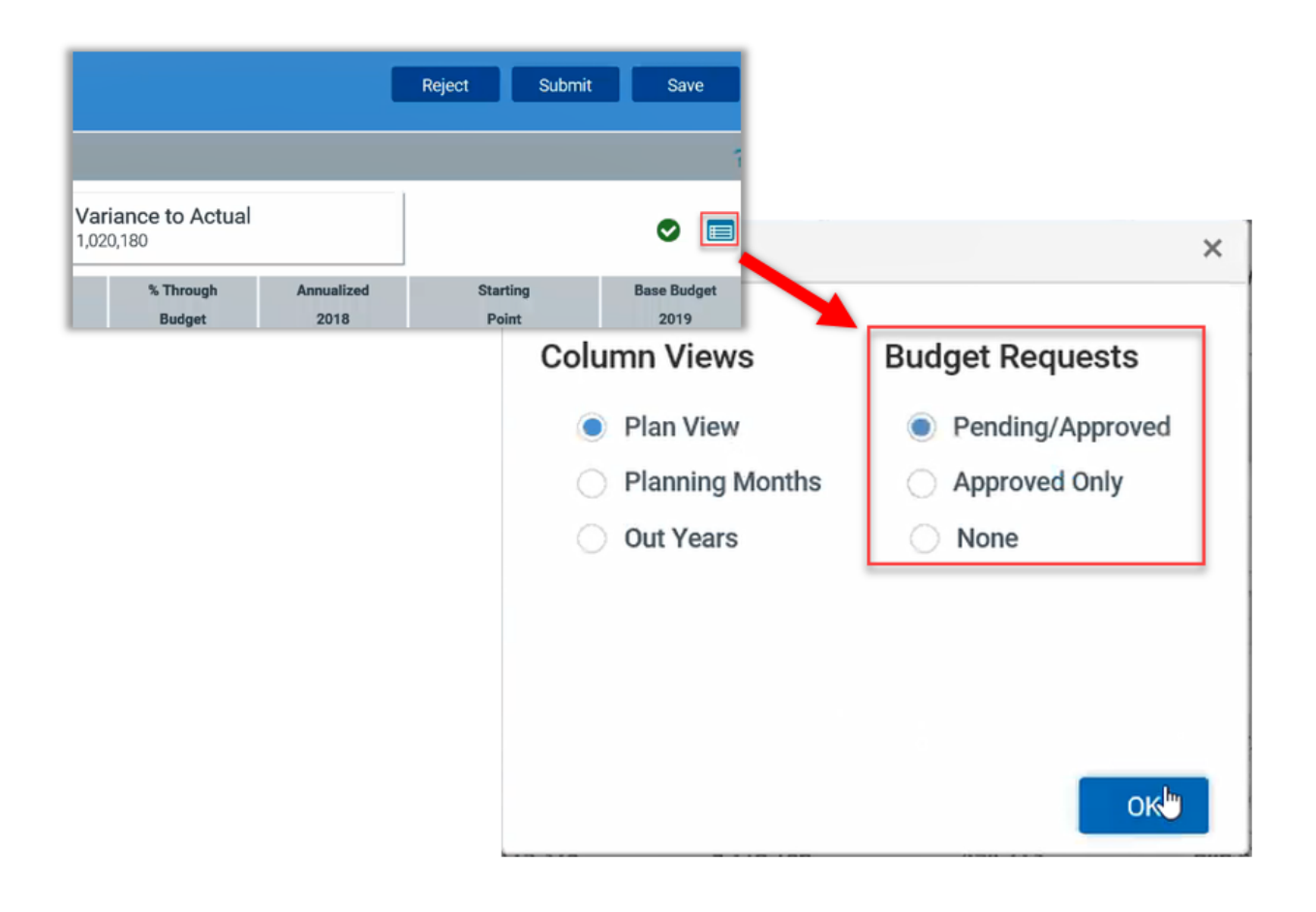

|                        | ▲ Variance<br>\$11,020,180 | to Actual               |                      |
|------------------------|----------------------------|-------------------------|----------------------|
| roposed Budget<br>2019 | Spread<br>Check            | Budget Requests<br>2019 | Total Budget<br>2019 |
| 0                      |                            | 2,000                   | 2,000                |
| 0                      |                            | 2,000                   | 2,000                |
| 33,583                 | _                          | 10,500                  | 44,083               |
| 776,270                |                            | 0                       | 776,270              |
| 116,635                |                            | 35,000                  | 151,635              |
| 926,488                |                            | 45,500                  | 971,988              |

Budget request dollars can also be integrated into the Excel budget plan files.

To view budget request figures in Excel:

- 1. In your plan file, in the Main ribbon tab, click the Change View drop-down.
- 2. Click the check boxes to select Pending Requests and/or Approved Requests.

The Pending Requests and/or Approved Requests columns will display in your budget plan file.

|          | Font                     |                             | rs Paragraph rs                   |             |                                 |            | Style            | 25                |              |        |        |  |
|----------|--------------------------|-----------------------------|-----------------------------------|-------------|---------------------------------|------------|------------------|-------------------|--------------|--------|--------|--|
| inage    | I Change View            | Add R                       | Row(s) 👻 🦉 Quick Filter           | Snapshot    | <ul> <li>Formula Bar</li> </ul> | CM Library | Help Close       | Axiom             |              |        |        |  |
| ÷        | Column Views             |                             | 😑 Forms 🕶                         | 📴 E-mail    | Headings                        |            | ✓ Sof            | tware             |              |        |        |  |
| 1        | Select All               | Select All File Options     |                                   | File Output | Display                         | Advanced   | Help B           | Exit              |              |        |        |  |
| 9<br>3*  | Deselect All             |                             |                                   |             |                                 |            |                  |                   |              |        |        |  |
| <i>a</i> | Planning Columns         |                             |                                   |             |                                 |            |                  |                   |              |        |        |  |
|          | Months                   |                             |                                   |             |                                 |            |                  |                   |              |        |        |  |
|          | Pending Re               | quests                      |                                   |             |                                 |            |                  |                   |              |        |        |  |
|          | Approved R               | equests                     | ning User Home 😥 BGT2021 org00009 | ×           |                                 |            |                  |                   |              |        |        |  |
|          | Sheet Views DM BUDGETING |                             |                                   |             |                                 |            |                  |                   |              |        |        |  |
|          |                          |                             | DODGENING                         |             |                                 |            |                  |                   |              |        |        |  |
|          | IEI Category D           | etail                       |                                   |             |                                 |            |                  |                   |              |        |        |  |
|          | i category b             |                             | dget: org00009                    |             |                                 |            |                  |                   |              |        |        |  |
|          |                          |                             |                                   | June        | July                            | Plan       | Pending Requests | Approved Requests | Total Budget | Global | Plan P |  |
|          |                          |                             | Acct Description                  | Budget      | Budget                          | 2021       | 2021             | 2021              | 2021         | Driver | 2022   |  |
|          |                          |                             |                                   |             |                                 |            |                  |                   |              |        |        |  |
|          |                          | 101000   fund3              |                                   |             |                                 |            |                  |                   |              |        |        |  |
|          |                          |                             | i anab                            |             |                                 |            |                  |                   |              |        |        |  |
|          |                          | REV TEST                    | T                                 |             |                                 |            |                  |                   |              |        |        |  |
|          |                          | TUITION AND FEES            |                                   |             |                                 |            |                  |                   |              | 3.0%   |        |  |
|          |                          | 5023                        | 3 Summer Session Tuition Waiver   | 0           | 0                               | 0          | 4.000            | 0                 | 4.000        | 3.0%   | 0      |  |
|          |                          | + Insert additional account |                                   |             |                                 |            |                  |                   | 4            |        |        |  |
| _        | ^                        |                             | Total Tuition And Fees            | 0           | 0                               | 0          | 4,000            | 0                 | 4,000        |        | 0      |  |
|          |                          |                             |                                   |             |                                 |            |                  |                   |              |        |        |  |
|          |                          | _                           |                                   |             |                                 |            |                  |                   |              |        |        |  |
|          |                          |                             | Total Rev Test                    | 0           | 0                               | 0          | 4,000            | 0                 | 4,000        |        | 0      |  |
|          |                          |                             |                                   |             |                                 |            |                  |                   |              |        |        |  |
|          |                          | Net Revenues                |                                   | 0           | 0                               | 0          | 4,000            | 0                 | 4,000        |        | 0      |  |
|          |                          | PERCON                      |                                   |             |                                 |            |                  |                   |              |        |        |  |
|          |                          | PERSON                      | NELEAP TEST                       |             |                                 |            |                  |                   |              |        |        |  |
|          |                          |                             | SALARIES & WAGES                  |             |                                 |            |                  |                   |              | 2.0%   |        |  |
|          | ~                        | 6198                        | 8 Salary Salvage                  | 0           | 0                               | 0          | 3,000            | 0                 | 3,000        | 2.0%   | 0      |  |
|          |                          |                             | + Insert additional account       |             |                                 |            |                  |                   |              |        |        |  |
|          |                          |                             | Total Salaries & Wages            | 0           | 0                               | 0          | 3,000            | 0                 | 3,000        |        | 0      |  |